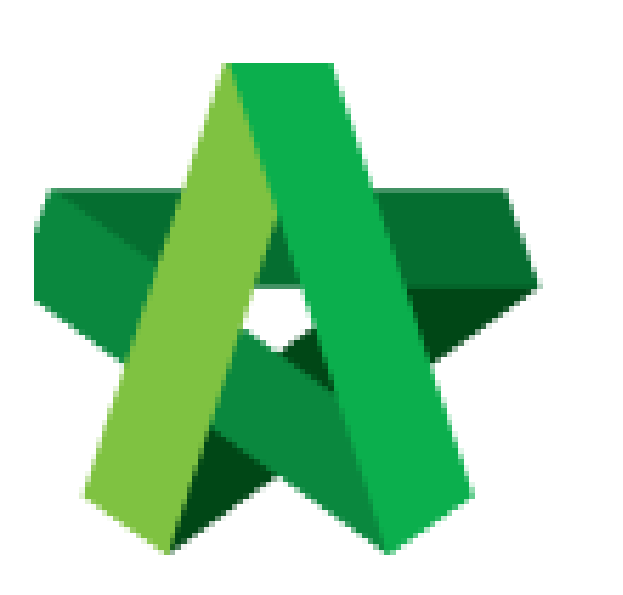

## Update BQ Progress Claim

For Admin / Normal User

Powered by:

## ₿Рск

## GLOBAL PCK SOLUTIONS SDN BHD (973124-T)

3-2 Jalan SU 1E, Persiaran Sering Ukay 1 Sering Ukay, 68000 Ampang, Selangor, Malaysia Tel :+603-41623698 Fax :+603-41622698 Email: info@pck.com.my Website: www.BuildSpace.my

(BuildSpace Version 2.3) Last updated: 13/10/2020

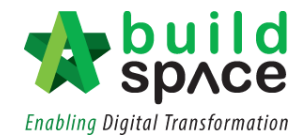

## Update BQ Progress Claim

1. Click "Project Breakdown" to update the claim.

| space                               |                                    |                                 |                              | 🔹 🤹                                     |
|-------------------------------------|------------------------------------|---------------------------------|------------------------------|-----------------------------------------|
| Post Contract > CADANGAN MEME       | BINA KONDOMINIUM 25 TINGKAT (State | IS::POST CONTRACT)              |                              |                                         |
| Project Breakdown Project Properti  | es Claim Certificates              |                                 |                              |                                         |
| 😽 Activate Claim Certificate 🛛 🙆    | Reload                             |                                 |                              |                                         |
| Claim Certificate List > Claim Cert | ificate :: 1 ( IN PROGRESS ) >     |                                 |                              |                                         |
| Claim Certificate Info Claim Certif | icate Print Info                   |                                 |                              |                                         |
| Submit 🖍 Edit 📄 Print               |                                    |                                 |                              |                                         |
| Initial Information                 |                                    |                                 |                              |                                         |
| Contractor Submitted Date :         | 21/03/2018                         | Site Verified Date : 21/03/2018 | QS Receiv                    | ved Date : 21/03/2018                   |
| Claim Certificate Information       |                                    |                                 |                              |                                         |
| Company :                           | ECO MAJESTIC 2 SDN BHD             | Contractor                      | ALIBABA CONSTRUCTION & I     | DEVELOPMENT CORPORATION HOLDING SDN BHE |
| Letter of Award No. :               | 1                                  | Claim No. :                     | 1                            |                                         |
| Works :                             | Lab                                | Works 2                         | BLDG                         |                                         |
| Contract Sum :                      | MYR 30,022,380.57                  | Retention Sum:                  | MYR 56299.39 ( GST : 6.00 )% |                                         |
| Work Done Amount :                  | MYR 1,125,987.80                   | % Completion :                  | 3.75%                        |                                         |
| Release Retention :                 | 0.00 %                             | Release Retention Amount :      | MYR 0.00                     |                                         |
| Person In Charge :                  | Mr Chong                           |                                 |                              |                                         |
| Due Date :                          | 21/03/2018                         | Budget Due Date :               | 21/03/2018                   |                                         |
| Budget Amount :                     | 10000.00                           | Tax                             | 6.00 %                       |                                         |
| Acc Remarks :                       |                                    | QS Remarks :                    |                              |                                         |

2. **Double click** the **"Bill"** you wish to update the claim.

| 1   | build<br>space                                                                                |             | À 👕                     |
|-----|-----------------------------------------------------------------------------------------------|-------------|-------------------------|
| Pos | t Contract > CADANGAN MEMBINA KONDOMINIUM 25 TINGKAT (Status::POST CONTRACT)                  |             |                         |
| Pro | ject Breakdown Project Properfiles Claim Certificates                                         |             |                         |
|     | Re-Measure Provisional 🔻 🛗 Location Management 🛛 😵 Define Locations 📔 Sub-Packages 🛛 🙆 Reload |             |                         |
| No  | Description Overall 1                                                                         | rotal %     | Amount<br>To Date Claim |
|     | CADANGAN MEMBINA KONDOMINIUM 25 TINGKAT                                                       |             |                         |
| 1   | BILL NO.1 -GENERAL CONDITIONS & PRELIMINARIES 852,50                                          | 0.00        |                         |
| 2   | BILL NO.2 - PILING WORKS 1,179,75                                                             | 4.88        |                         |
| 3   | BILL NO.3 - MULTI TYPES 10,120,36                                                             | 2.45 11.04% | 1,117,009.67            |
| - 4 | BILL NO.4 - SINGLE TYPE                                                                       | 3.29 0.74%  | 8,978.13                |
| 5   | BILL NO.5 - PROVISIONAL SUN 16,626,00                                                         | 0.00        |                         |
|     | VARIATION OPDER 27.73                                                                         | 0.05        |                         |
|     |                                                                                               | 2.95        |                         |
|     | ADVANCE PAYMENT                                                                               | · · · · ·   |                         |
|     | MATERIAL ON SITE                                                                              |             |                         |
|     | DEPOSIT                                                                                       |             |                         |
|     | KONG SI KONG                                                                                  |             |                         |
|     | WORK ON BEHALF                                                                                |             |                         |
|     | BACKCHARGE                                                                                    |             |                         |
|     | PURCHASE ON BEHALF                                                                            |             |                         |
|     | WORK ON BEHALF (BACKCHARGE)                                                                   |             |                         |
|     | PENALTY                                                                                       |             |                         |
|     | PAYMENT ON BEHALF                                                                             |             |                         |
|     | UTILITY                                                                                       |             |                         |
|     | PERMIT                                                                                        |             |                         |
|     |                                                                                               |             |                         |

Double click Bill > Unit until you can see the "Element Level".
Note: Claim can be updated at both element level and item level.

| sphce                                                                                         |                    |              |                       |             |  |  |  |  |
|-----------------------------------------------------------------------------------------------|--------------------|--------------|-----------------------|-------------|--|--|--|--|
| Post Contract > CADANGAN MEMBINA KONDOMINIUM 25 TINGKAT (Status::POST CONTRACT)               |                    |              |                       |             |  |  |  |  |
| Project Breakdown Project Properties Claim Certificates BILL NO.4 - SINGLE TYPE :: Standard 🛞 |                    |              |                       |             |  |  |  |  |
| Type / Unit >                                                                                 |                    |              |                       |             |  |  |  |  |
| No. Description                                                                               | Rename Description | Amount       | %<br>Up To Date Clair | Amount<br>m |  |  |  |  |
| Default                                                                                       |                    |              |                       |             |  |  |  |  |
|                                                                                               |                    | 1,216,033.29 | 0.74%                 | 8,978.13    |  |  |  |  |
|                                                                                               |                    |              |                       |             |  |  |  |  |

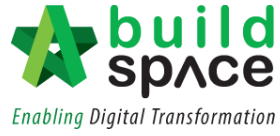

4. Single click at the **"Up to Date Claim"** column. Press **Enter** to key in and press **Enter** again to save.

| 1    | build<br>space                                                                             |            |                |        |           |                 |       | À 💄        |  |
|------|--------------------------------------------------------------------------------------------|------------|----------------|--------|-----------|-----------------|-------|------------|--|
| Pos  | t Contract > CADANGAN MEMBINA KONDOMINIUM 25 TINGKAT (Status::POST CONTRACT)               |            |                |        |           |                 |       |            |  |
| Proj | ject Breakdown Project Properties Claim Certificates BILL NO.4 - SINGLE TYPE :: Standard 🛞 |            |                |        |           |                 |       |            |  |
| Тур  | e / Unit 〉 Default :: Unit 1 〉                                                             |            |                |        |           |                 |       |            |  |
| ÷    | Apply to other unit                                                                        |            |                |        |           |                 |       |            |  |
| No   | Description                                                                                | Total      | %              | Amount | %         | Amount          | %     | Amount     |  |
| NO.  | beschpuoli                                                                                 | Total      | Previous Claim |        | Current C | rent Claim Up T |       | Date Claim |  |
| 1    | Bill No. B.4/1 - WORK BELOW GROUND FLOOR LEVEL                                             | 251,741.71 |                |        | 3.57%     | 8,978.13        | 3.57% | 8,978.13   |  |
|      | Bill No. B.4/2 - FRAME                                                                     | 84,595.30  |                |        |           |                 | 00    |            |  |
| 3    | Bill No. B.4/3 - UPPER FLOORS                                                              | 6,033.62   |                |        |           | 5               |       |            |  |
| 4    | Bill No. B.4/4 - ROOF CONSTRUCTION                                                         | 195,552.50 |                |        |           |                 |       |            |  |
| 5    | BII No. B.4/5 - STEP AND STAIRCASE CONSTRUCTION                                            | 12,148.20  |                |        |           |                 |       |            |  |
| 6    | Bill No. B.4/6 - ROOF FINISHES AND RAINWATER GOODS                                         | 70,715.00  |                |        |           |                 |       |            |  |
| 7    | BIII No. B.4/7 - EXTERNAL WALLS, DOORS AND WINDOWS                                         | 70,422.79  |                |        |           |                 |       |            |  |
| 8    | Bill No. B.4/8 - PARTITIONS, DOORS AND WINDOWS                                             | 221,531.80 |                |        |           |                 |       |            |  |
| 9    | Bill No. B. 4/9 - EXTERNAL WALL FINISHES                                                   | 29,521.00  |                |        |           |                 |       |            |  |
| 10   | Bill No. B.4/10 - INTERNAL WALL FINISHES                                                   | 43,935.00  |                |        |           |                 |       |            |  |
| 44   | BILNO D 4/11 FLOOD FINISHES                                                                | 10 620 20  |                |        |           |                 |       |            |  |

Notes: You can update the claim either by Percentage (%) or Amount.

5. Double click the "Element" to update the claim by item.

Notes: At this level, you can update the claim either by Percentage (%), Quantity or Amount.

| space                                                                                         |          |      |        |          |                |               | <b>P</b> |   |
|-----------------------------------------------------------------------------------------------|----------|------|--------|----------|----------------|---------------|----------|---|
| Post Contract > CADANGAN MEMBINA KONDOMINIUM 25 TINGKAT (Status::POST CONTRACT)               |          |      |        |          |                |               |          |   |
| Project Breakdown Project Properties Claim Certificates BILL NO.4 - SINGLE TYPE :: Standard 🛞 |          |      |        |          |                |               |          |   |
| Type / Unit > Default :: Unit 1 > Bill No. B.4/2 - FRAME >                                    |          |      |        |          |                |               |          |   |
| No. Description                                                                               | Qty      | Unit | Rate   | Total    | % Amount       | %             | Amount   | % |
| 1 Vibrated Reinforced Concrete Grade 25, as specified in,                                     |          |      |        |          | Previous Claim | Current Claim |          |   |
| 2 Columns.                                                                                    |          |      |        | 9,922.00 |                | 0.00          |          |   |
| 3 Floor beams.                                                                                | 24.00    | m3   | 242.00 | 5,808.00 | ~              |               |          |   |
| 4 Roof beams                                                                                  | 17.00    | m3   | 242.00 | 4,114.00 |                |               |          |   |
| 5 Hot rolled steel reinforcement (Mild steel, minimum yield stress 250N per sq. mm)           |          |      |        |          |                |               |          |   |
| 6 10mm Diameter, in columns (stirrups).                                                       | 57.00    | kg   | 3.30   | 188.10   |                |               |          |   |
| 7 10mm Diameter, in floor beam (link).                                                        | 1,497.00 | kg   | 3.30   | 4,940.10 |                |               |          |   |
| 8 6mm Diameter, in floor beam (link).                                                         | 57.00    | kg   | 3.30   | 188.10   |                |               |          |   |
| 9 10mm Diameter, in roof beam (link).                                                         | 56.00    | kg   | 3.30   | 184.80   |                |               |          |   |
| 40 Annu Disputies in cost house /links                                                        | 550.00   | lue. | 2.20   | 4.044.40 |                |               |          |   |

6. Once you have done updating the claim, click **project breakdown** and click **"Reload"** to **see the latest updated claim.** 

| sprce                                                                                             |               |               |                    |
|---------------------------------------------------------------------------------------------------|---------------|---------------|--------------------|
| Post Contract > CADANGAN MEMBINA KONDOMINIUM 25 TINGKAT (Status::POST CONTRACT)                   |               |               |                    |
| Project Breakdown Project Properties Claim Certificates                                           |               |               |                    |
| 📐 Re-Measure Provisional 🔻 🕌 Location Management 🛛 👰 Define Locations 🛛 🕋 Sub-Packages 🛛 🙆 Reload |               |               |                    |
| No. Description                                                                                   | Overall Total | %<br>Up To Da | Amount<br>te Claim |
| CADANGAN MEMBINA KONDOMINIUM 25 TINGKAT                                                           |               |               |                    |
| 1 BILL NO.1 -GENERAL CONDITIONS & PRELIMINARIES                                                   | 852,500.00    |               |                    |
| 2 BILL NO.2 - PILING WORKS                                                                        | 1,179,754.88  |               |                    |
| 3 BILL NO.3 - MULTI TYPES                                                                         | 10,120,362.45 | 11.04%        | 1,117,009.67       |
| 4 BILL NO.4 - SINGLE TYPE                                                                         | 1,216,033.29  | 0.74%         |                    |
| 5 BILL NO.5 - PROVISIONAL SUM                                                                     | 16,626,000.00 |               |                    |
| VARIATION ORDER                                                                                   | 27,729.95     |               |                    |
| MISCELLANEOUS                                                                                     |               |               |                    |
| ADVANCE PAYMENT                                                                                   |               |               |                    |
| MATERIAL ON SITE                                                                                  |               |               |                    |
| DEPOSIT                                                                                           |               |               |                    |
| KONG SI KONG                                                                                      |               |               |                    |
| WORK ON BEHALF                                                                                    |               |               |                    |
| BACKCHARGE                                                                                        |               |               |                    |
| PURCHASE ON BEHALF                                                                                |               |               |                    |
| WORK ON BEHALF (BACKCHARGE)                                                                       |               |               |                    |
| PENALTY                                                                                           |               |               |                    |
| PAYMENT ON BEHALF                                                                                 |               |               | í                  |
| UTILITY                                                                                           |               |               |                    |
| PERMIT                                                                                            |               |               |                    |
|                                                                                                   |               |               |                    |
|                                                                                                   |               |               |                    |

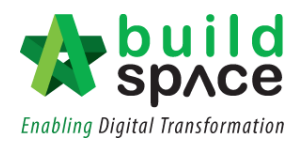